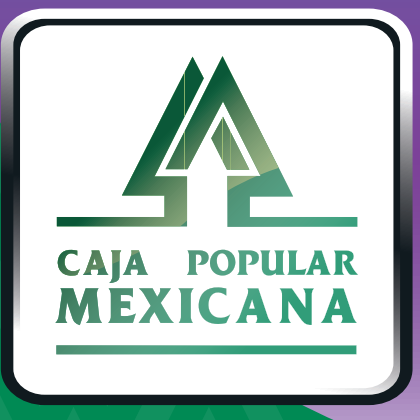

## Guía de Notificaciones de cuentas

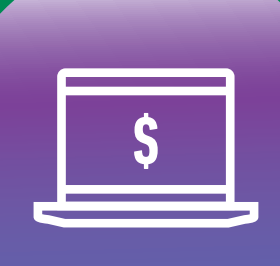

CPM En línea Aquí aprenderemos a controlar las notificaciones

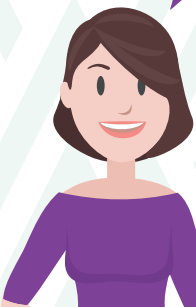

Conoce las nuevas plataformas y disfruta de ¡más tiempo en tus manos!

### Medios de Notificación

1.

Ingresa a **Medios de Notificación**, a través de **Alertas y** — **Notificaciones.** 

| CAR FORMA                                                                                                    |                                                                                                    | 5   |
|----------------------------------------------------------------------------------------------------|----------------------------------------------------------------------------------------------------|-----|
|                                                                                                    | Mis Cuentas Transferencias y Pagos Inversiones Mi Configuración Alertas y Notificacion                                                                       | ies |
| <b>¡Bienvenido! DIANA K VACA</b><br>HERNANDEZ<br>Su último ingreso fue en: 07/01/2019 15:03:34, (por<br>canal En línea) | Descripción General<br>La sección de "Descripción General" muestra la situación de todas<br>ahorros que usted tiene en su cooperativa.<br>Mis Notificaciones |     |
| MXN 149,708.46<br>Saldo disponible                                                                                      | 180,000.00<br>160,000.00<br>140,000.00                                                                                                    |     |
| MXN 0.00<br>Sobregiro disponible<br>MXN 149,708.46                                                                      | 120,000.00<br>100,000.00<br>80,000.00                                                                                                    |     |
| Saldo Actual<br>Ocultar grafico >                                                                                       | 60,000.00<br>40,000.00<br>20,000.00<br>Dir 5 Dir 10 Dir 15 Dir 20 Dir 25 Dir 30 Fra 4 Fr                                                                     |     |

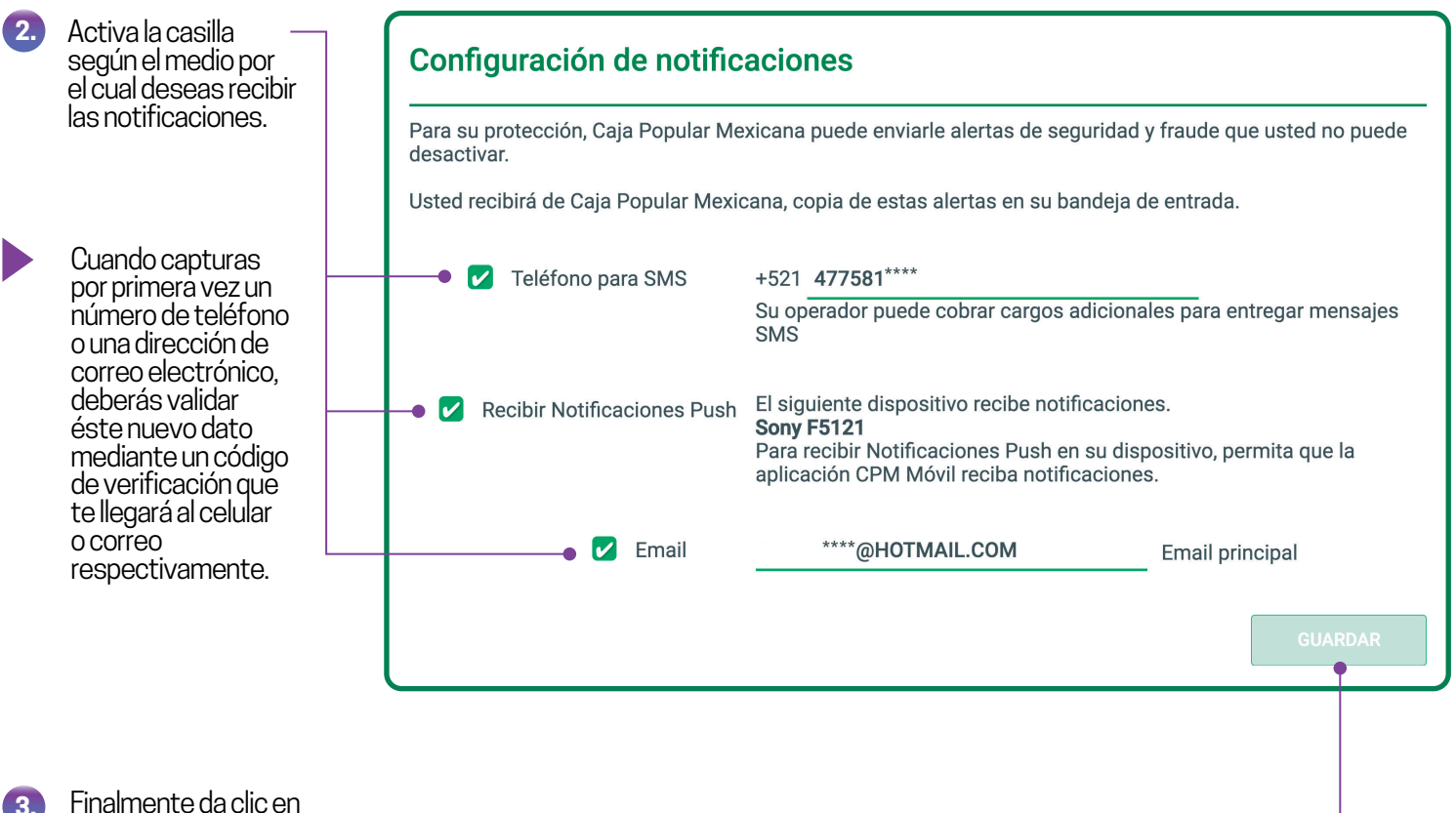

Finalmente da clic en **Guardar** y en **Confirmar.** 

Si tu dispositivo está registrado, puedes autorizar por medio de PIN o huella; si no tienes dispositivo registrado, te llegará a tu celular una OTP a través de un mensaje de texto, con ésta puedes confirmar tu operación.

# **Modificar notificaciones**

Con esta opción podrás activar notificaciones personalizadas a cada una de tus cuentas.

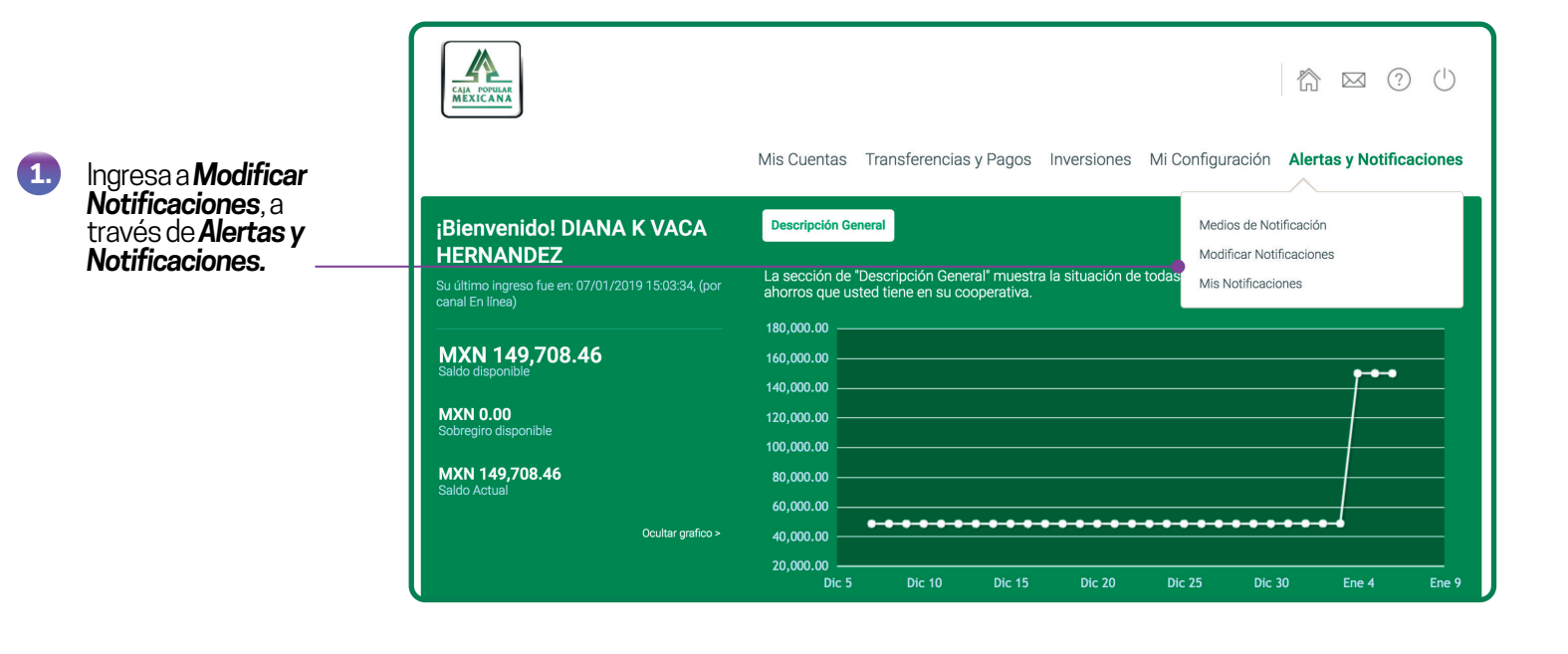

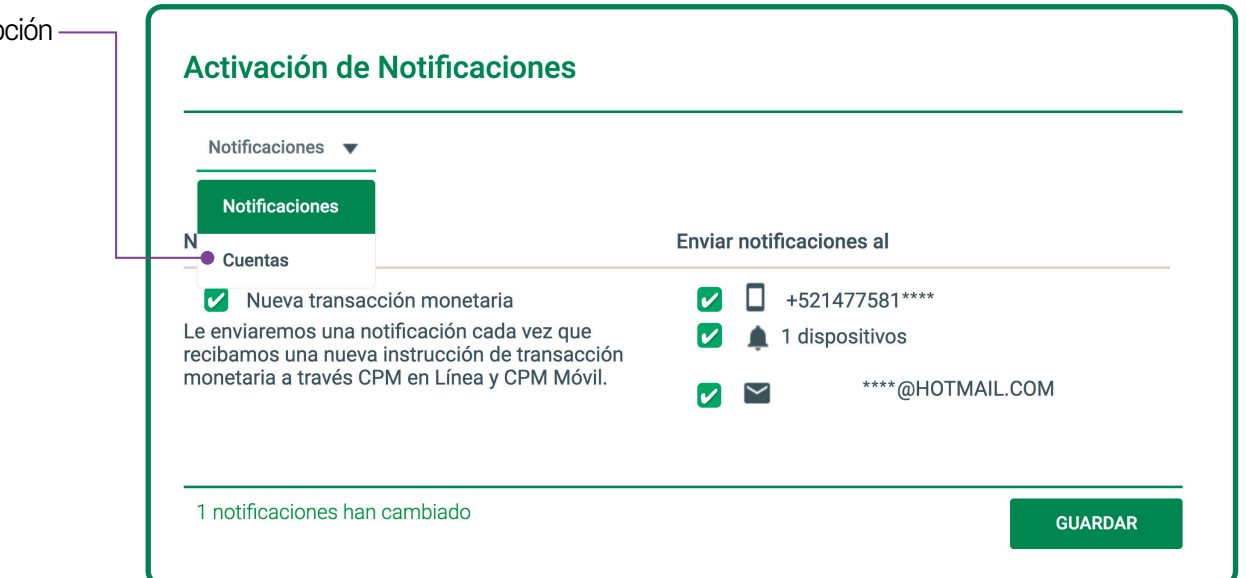

Selecciona la opción **Cuentas**.

2

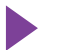

El tipo de notificaciones que podrás activar dependerán del producto que elijas:

#### **CUENTAS DE AHORRO**

- Balance por encima del límite
- Balance por debajo del límite
- Última transacción recurrente

| 3. | Selecciona el<br>producto del cual                                                                                                    | Activación de Notificaciones                                                                                                    |                                              |                                                                                      |                    |  |  |  |
|----|----------------------------------------------------------------------------------------------------|----------------------------------------------------------------------------------------------------|----------------------------------------------|--------------------------------------------------------------------------------------|--------------------|--|--|--|
|    | recibirás<br>notificaciones                                                                                                    | Cuentas 🔻                                                                                                    |                                              |                                                                                      |                    |  |  |  |
|    |                                                                                                    | Seleccione un producto                                                                                                    | <b>17*****40</b><br>SERVICUENTA              |                                                                                      | MXN<br>23,413.56 🔻 |  |  |  |
|    | Selecciona el tipo de<br>notificación que<br>requieras, activa el<br>medio de recepción<br>y en su caso captura<br>el monto a partir del<br>cual deseas recibir la<br>notificación. | Notificarme si                                                                                                    | notificaciones al                            |                                                                                      |                    |  |  |  |
| 4. |                                                                                                    | Balance por encima del lír<br>Le enviaremos una alerta cada ve<br>cuenta supere el monto especifio                                                                            | nite 🖌 🖌 🖌 ez que el saldo de su 🖌 cado.     | <ul> <li>+521477581****</li> <li>1 dispositivos</li> </ul>                           |                    |  |  |  |
|    |                                                                                                    | Balance por encima del límite<br>MXN 5,000.00                                                                                                    |                                              | ****@HOTMAIL.COM                                                                     | 1                  |  |  |  |
|    |                                                                                                    | <ul> <li>Balance por debajo del lím<br/>Le enviaremos una alerta cada va<br/>cuenta sea menor de la cantidad<br/>Balance por debajo del límite</li> <li>MXN 500.00</li> </ul> | nite 🖌 🖌 ez que el saldo de su especificada. | <ul> <li>1 dispositivos</li> <li>****@HOTMAIL.COM</li> </ul>                         | 1                  |  |  |  |
|    |                                                                                                    | Última transacción recurre<br>Le enviaremos una alerta cada ve<br>transacción recurrente.                                                                                     | ente<br>ez que se aplique una                | <ul> <li>+521477581****</li> <li>1 dispositivos</li> <li>****@HOTMAIL.COM</li> </ul> | 1                  |  |  |  |
|    |                                                                                                    | 3 notificaciones han cambiado                                                                                                    |                                              |                                                                                      | GUARDAR            |  |  |  |
|    | En caso de que ya<br>no desees recibir<br>notificaciones de<br>esta cuenta, deberás<br>desmarcar la casilla<br>de dicha notificación.                                               |                                                                                                    |                                              |                                                                                      |                    |  |  |  |
| 5. | Da clic en <b>Guardar.</b>                                                                                                    |                                                                                                    |                                              |                                                                                      |                    |  |  |  |

Si tu dispositivo está registrado, puedes autorizar por medio de PIN o huella; si no tienes dispositivo registrado, te llegará a tu celular una OTP a través de un mensaje de texto, con ésta puedes confirmar tu operación.

#### DEPÓSITOS A PLAZO • Vencimiento de inversión

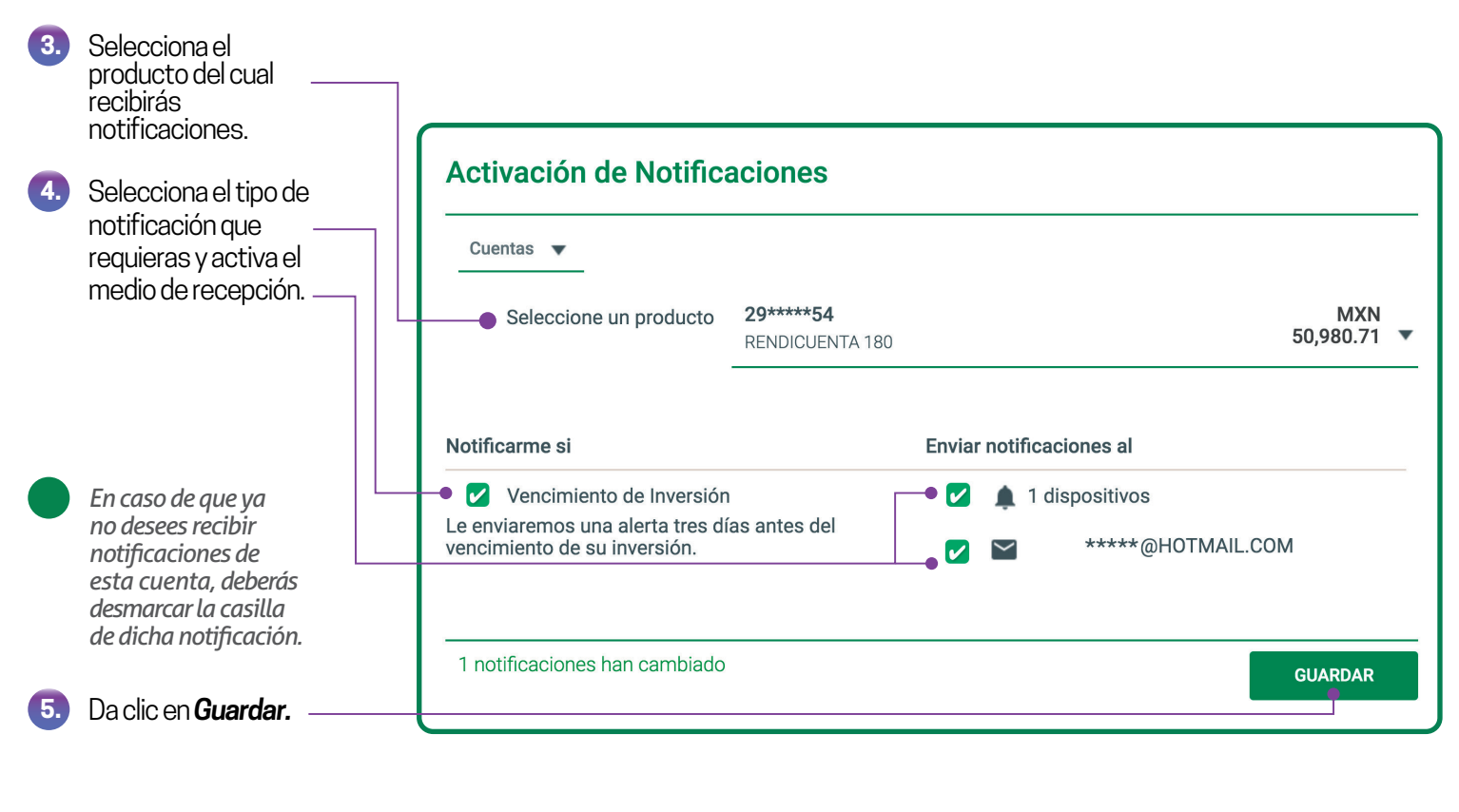

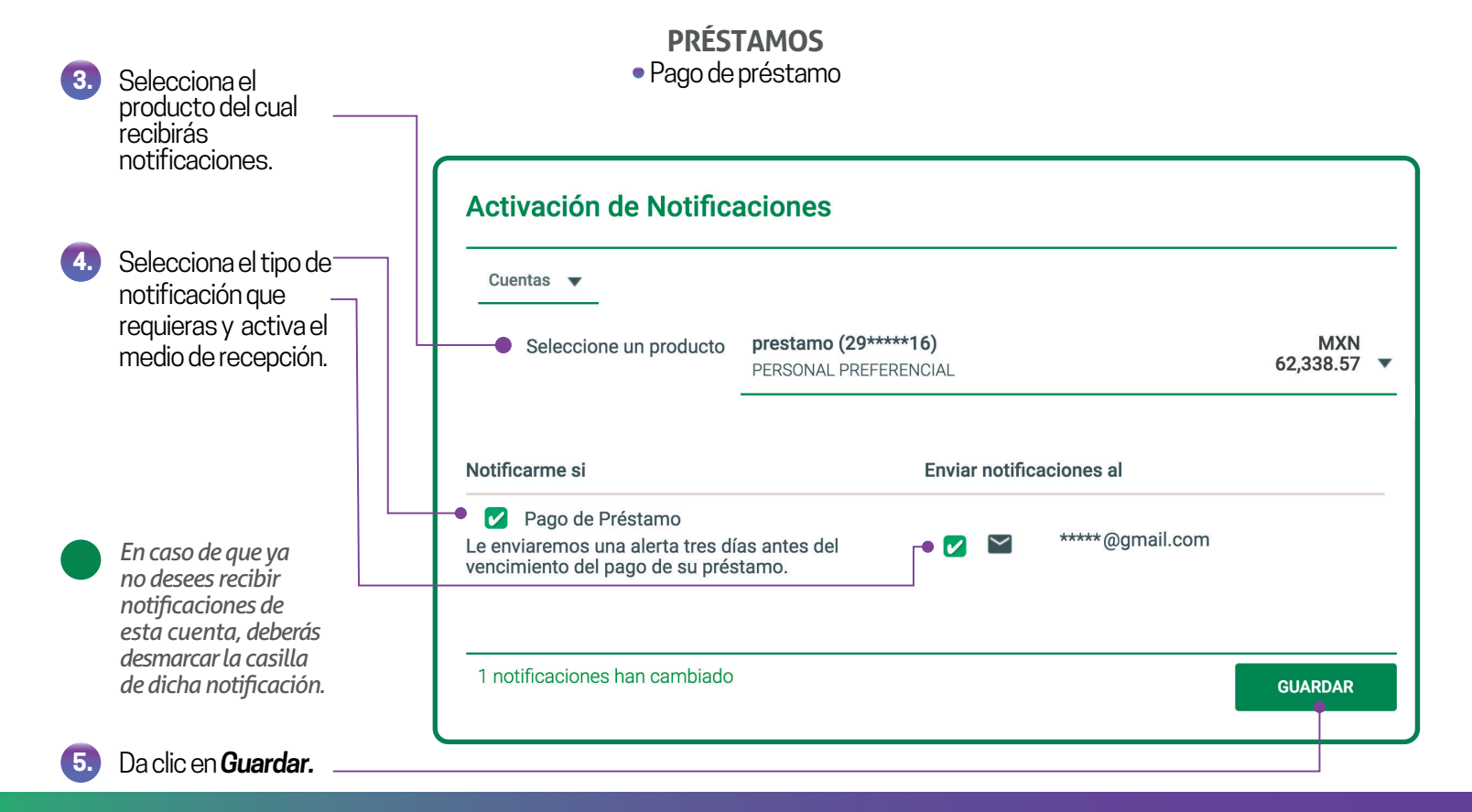

Si tu dispositivo está registrado, puedes autorizar por medio de PIN o huella; si no tienes dispositivo registrado, te llegará a tu celular una OTP a través de un mensaje de texto, con ésta puedes confirmar tu operación.

# **Mis Notificaciones**

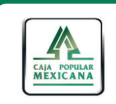

Mis Cuentas Transferencias y Pagos Inversiones Mi Configuración Alertas y Notificaciones

Ingresa a Mis Notificaciones, a través de **Alertas y** Notificaciones.

| ¡Bienvenido! DIANA K VACA                                              | Descripción Gener                      | al                                 |                                |                | Medie       | os de Notificació | ón    |       |
|------------------------------------------------------------------------|----------------------------------------|------------------------------------|--------------------------------|----------------|-------------|-------------------|-------|-------|
| HERNANDEZ                                                              |                                        |                                    |                                |                | Modi        | ficar Notificacio | nes   |       |
| Su último ingreso fue en: 07/01/2019 15:03:34, (por<br>canal En línea) | La sección de "De<br>ahorros que ustec | scripción Gene<br>I tiene en su co | eral" muestra l<br>poperativa. | a situación de | todas his N | lotificaciones    |       |       |
|                                                                        | 180,000.00                             |                                    |                                |                |             |                   |       |       |
| MXN 149,708.46                                                         | 160,000.00                             |                                    |                                |                |             |                   |       |       |
| Saido disponible                                                       | 140,000.00                             |                                    |                                |                |             |                   |       |       |
| MXN 0.00                                                               | 120,000.00                             |                                    |                                |                |             |                   |       |       |
| Sobregiro disponible                                                   | 100,000.00                             |                                    |                                |                |             |                   |       |       |
| MXN 149,708.46                                                         | 80,000.00                              |                                    |                                |                |             |                   |       |       |
| Saluo Actuar                                                           | 60,000.00                              |                                    |                                |                |             |                   |       |       |
| Ocultar grafico >                                                      | 40,000.00                              | ••••                               | ••••                           | ••••           | • • • • •   | • • • • •         | •-•   |       |
|                                                                        | 20,000.00                              | Dic 10                             | Dic 15                         | Dic 20         | Dic 25      | Dic 30            | Ene 4 | Ene 9 |
|                                                                        |                                        | BIC TO                             | Die 15                         | Die 10         | Die 15      | 516 30            | Enc 4 | Enc 7 |

2.

1.

Si ya no deseas recibir las notificaciones que configuraste solo marca la casilla Deshabilitar todas mis notificaciones y da clic en **Confirmar**. Siposteriormente deseas recibir nuevamente tus notificaciones. deberás desmarcar la casilla y dar clic en **Confirmar.** 

| Mis Notificaciones                                                                                       |              |                 |  |  |  |  |
|----------------------------------------------------------------------------------------------------|--------------|-----------------|--|--|--|--|
| —• Deshabilitar todas mis notificaciones                                                                 |              |                 |  |  |  |  |
| Cuentas                                                                                                  |              |                 |  |  |  |  |
| 0                                                                                                    |              |                 |  |  |  |  |
| Pago de Préstamo<br>Le enviaremos una alerta tres días antes del vencimiento del pago de su<br>préstamo. | $\mathbf{Y}$ | *****@gmail.com |  |  |  |  |
| (29*****82)<br>PERSONAL                                                                                  |              |                 |  |  |  |  |
| Pago de Préstamo<br>Le enviaremos una alerta tres días antes del vencimiento del pago de su<br>préstamo. | $\mathbf{Y}$ | *****@gmail.com |  |  |  |  |

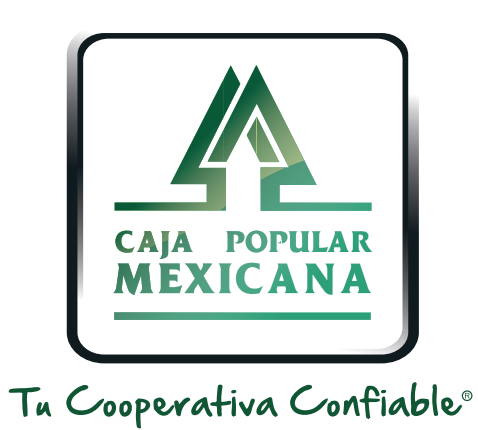

### Lada sin costo 800 7100 800 www.cpm.coop

Consulta términos y condiciones de las plataformas en https://www.cpm.coop/serviciosdigitales/